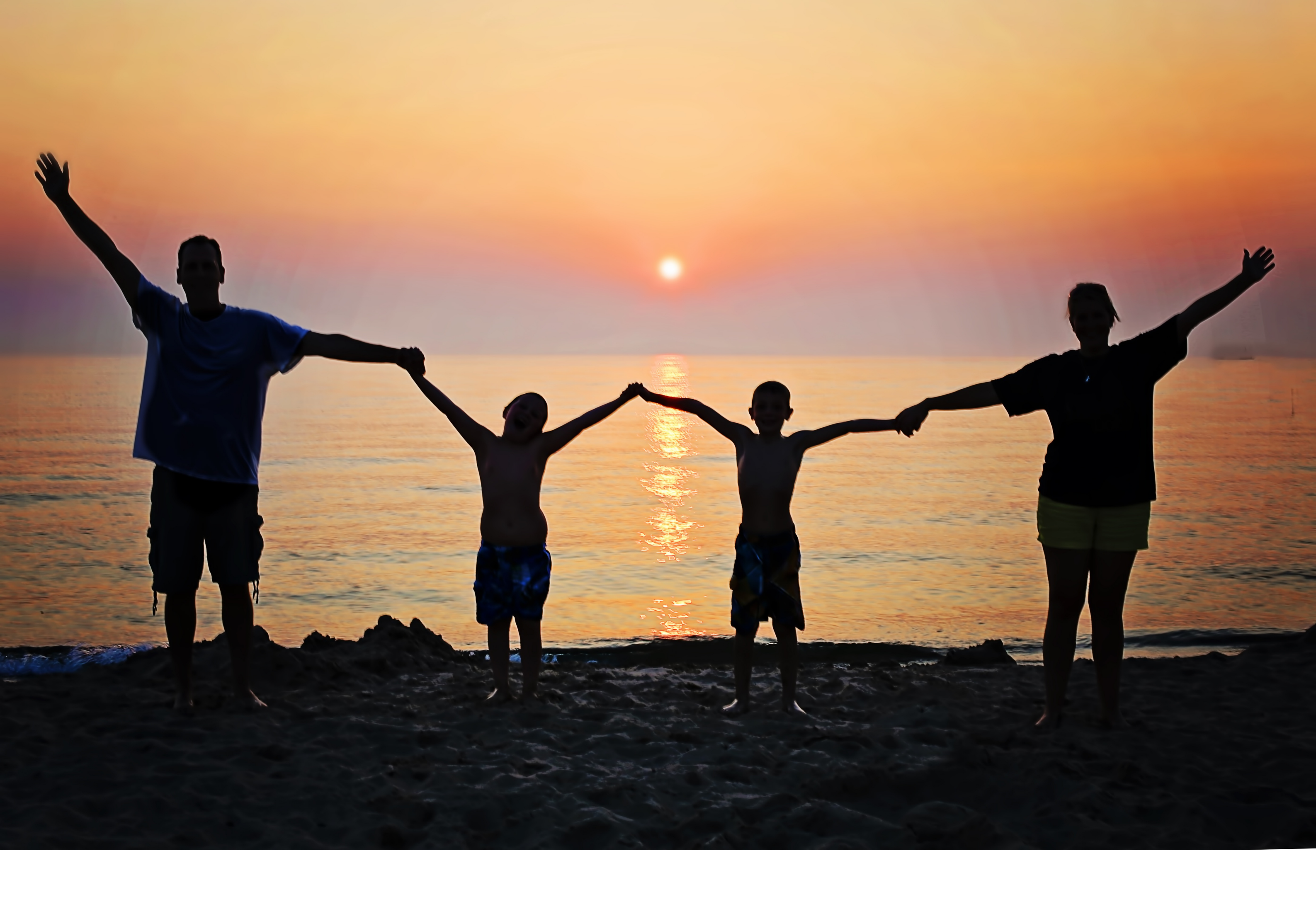

# **FPORTAIL FAMILLE**

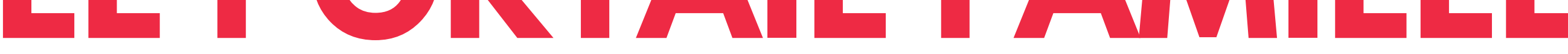

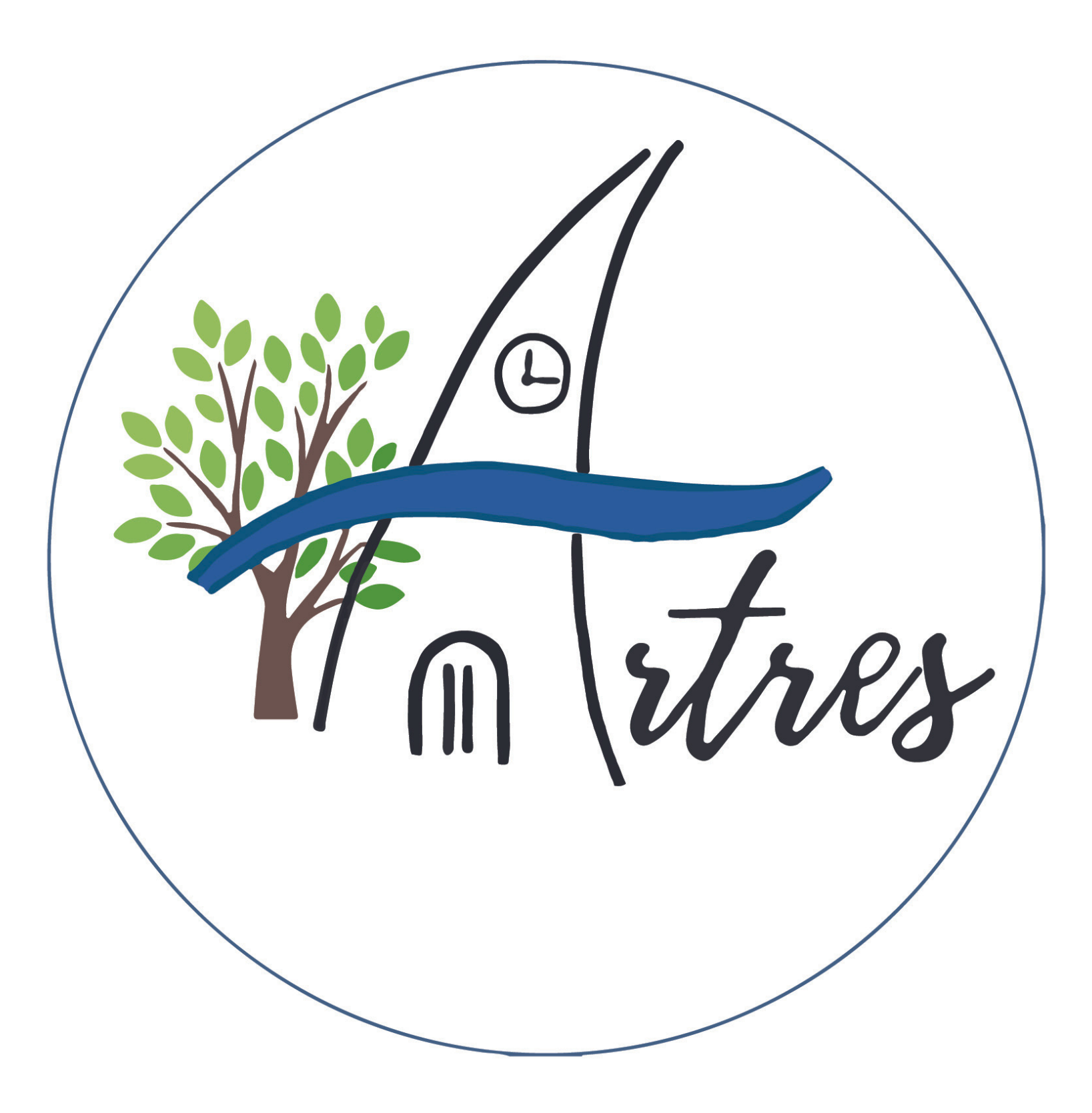

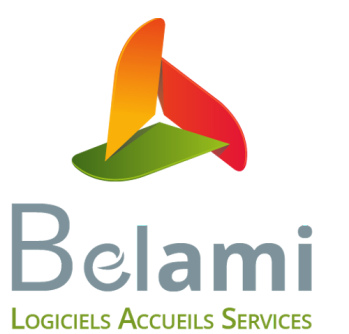

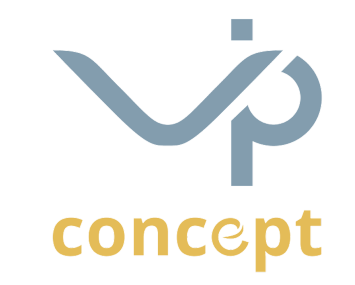

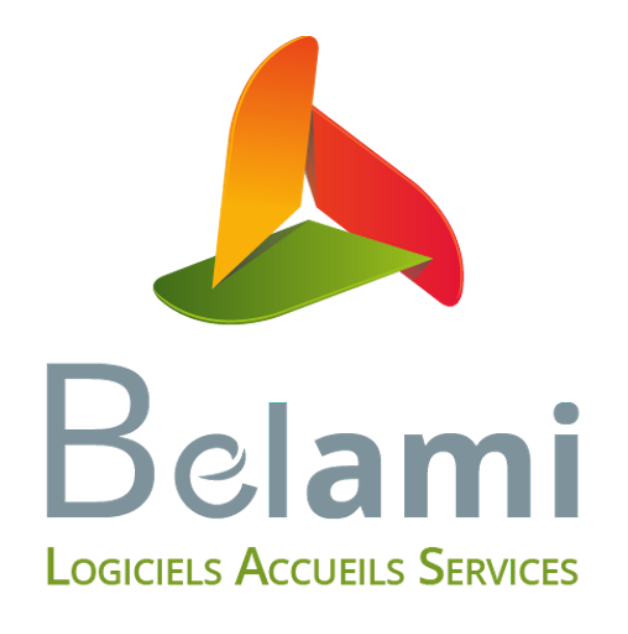

# Qu'est ce que le portail famille?

2-3 S'inscrire sur le portail

4 Naviguer sur la page d'accueil

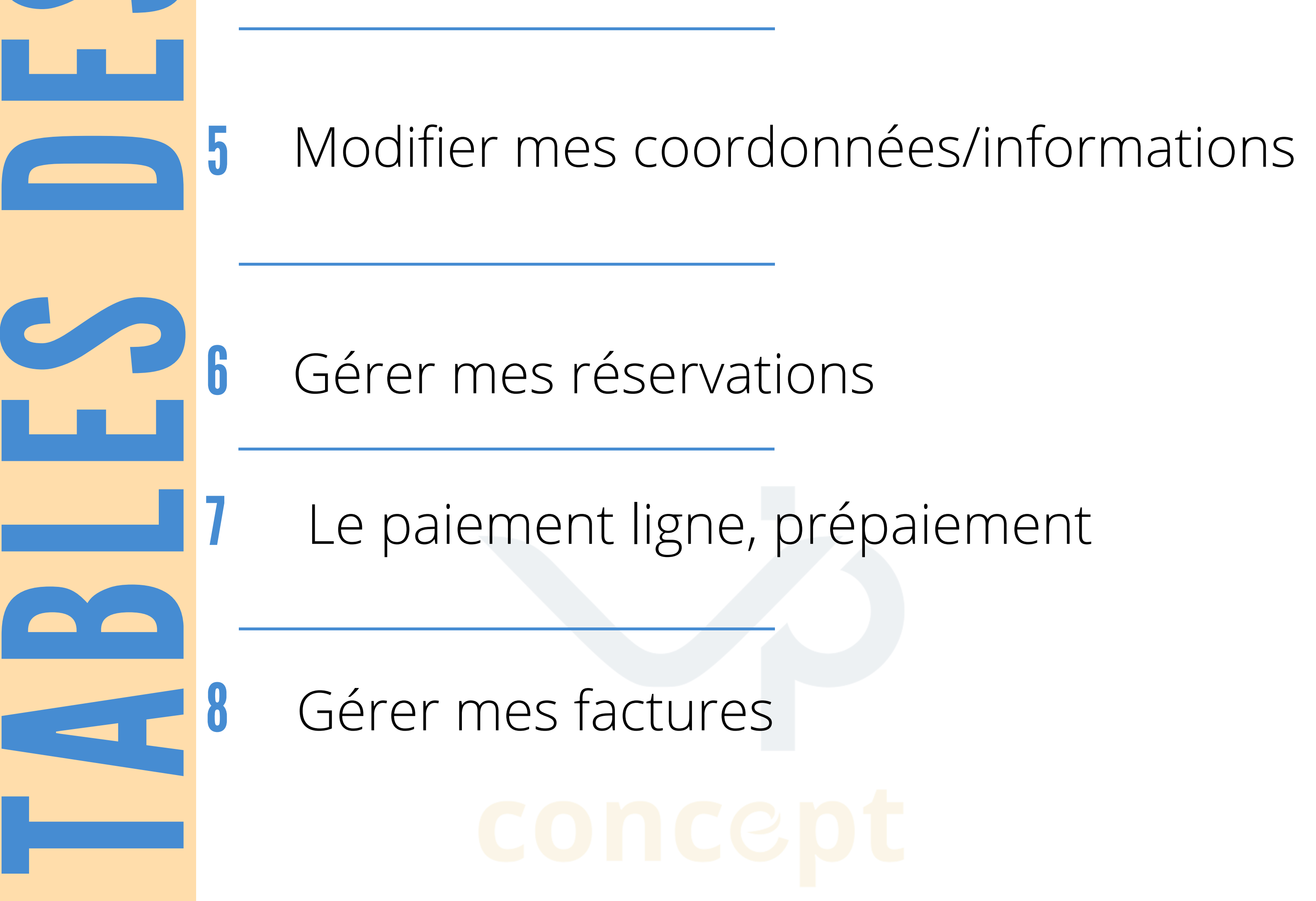

#### Qu'est-ce que le portail famille ?

Le portail famille est un espace qui vous permet, à partir de votre ordinateur ou smartphone, d'inscrire vos enfants.

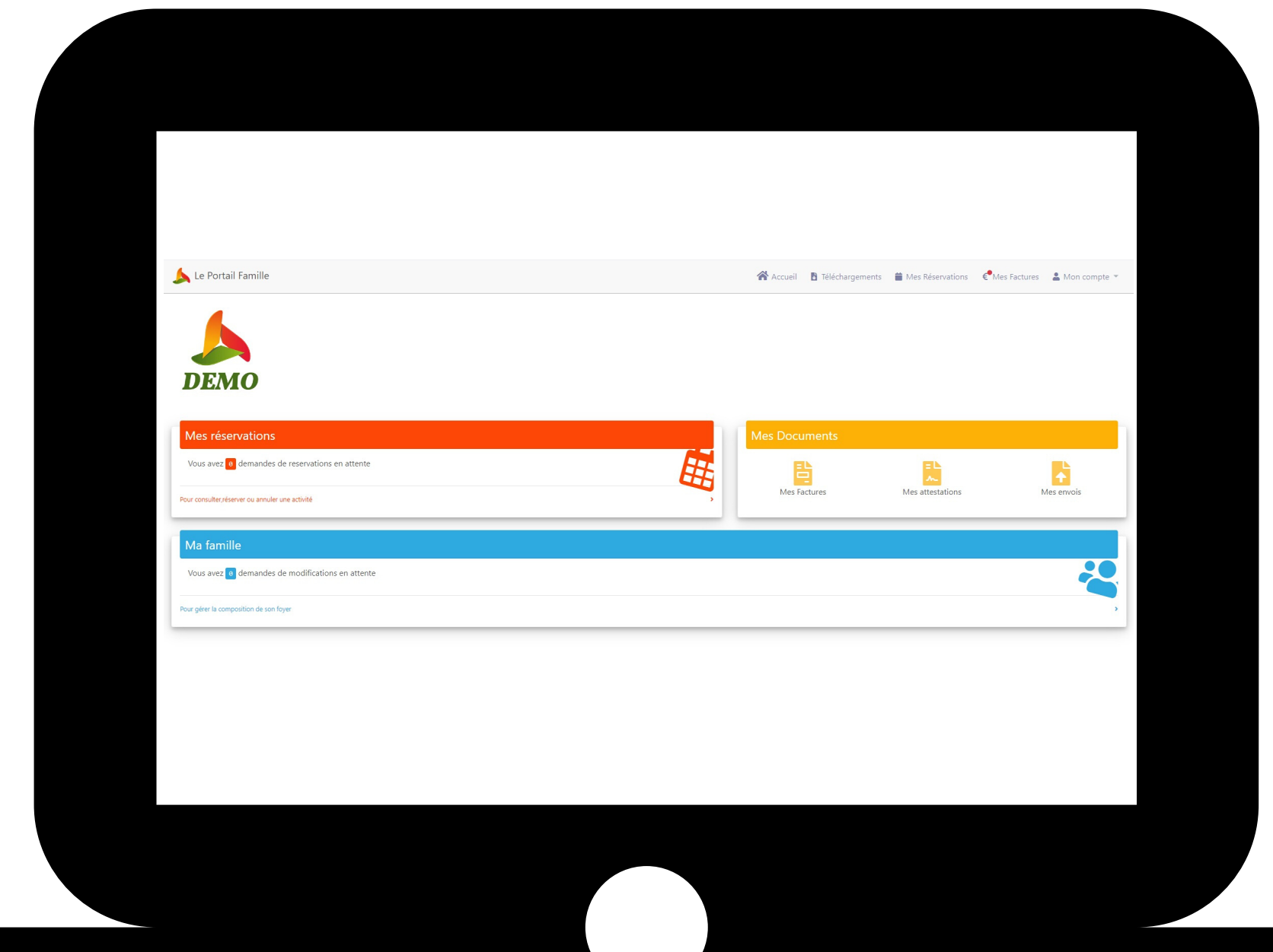

Gérer/ajouter des membres de la famille

Gérez vos réservations et vos absences

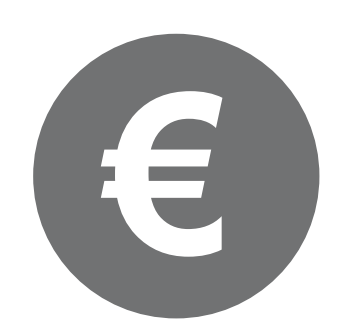

Payer ses factures

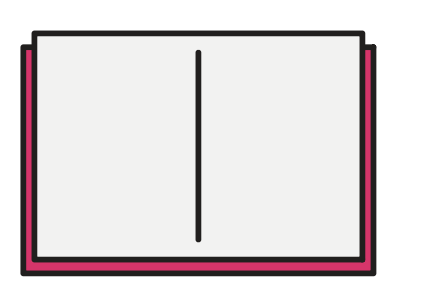

Télécharger ses attestations et factures Envoyer des documents

1

#### Vous êtes déjà inscrit dans la structure

La structure dans laquelle vous êtes inscrit vous envoie un mail avec un identifiant et mot de passe.

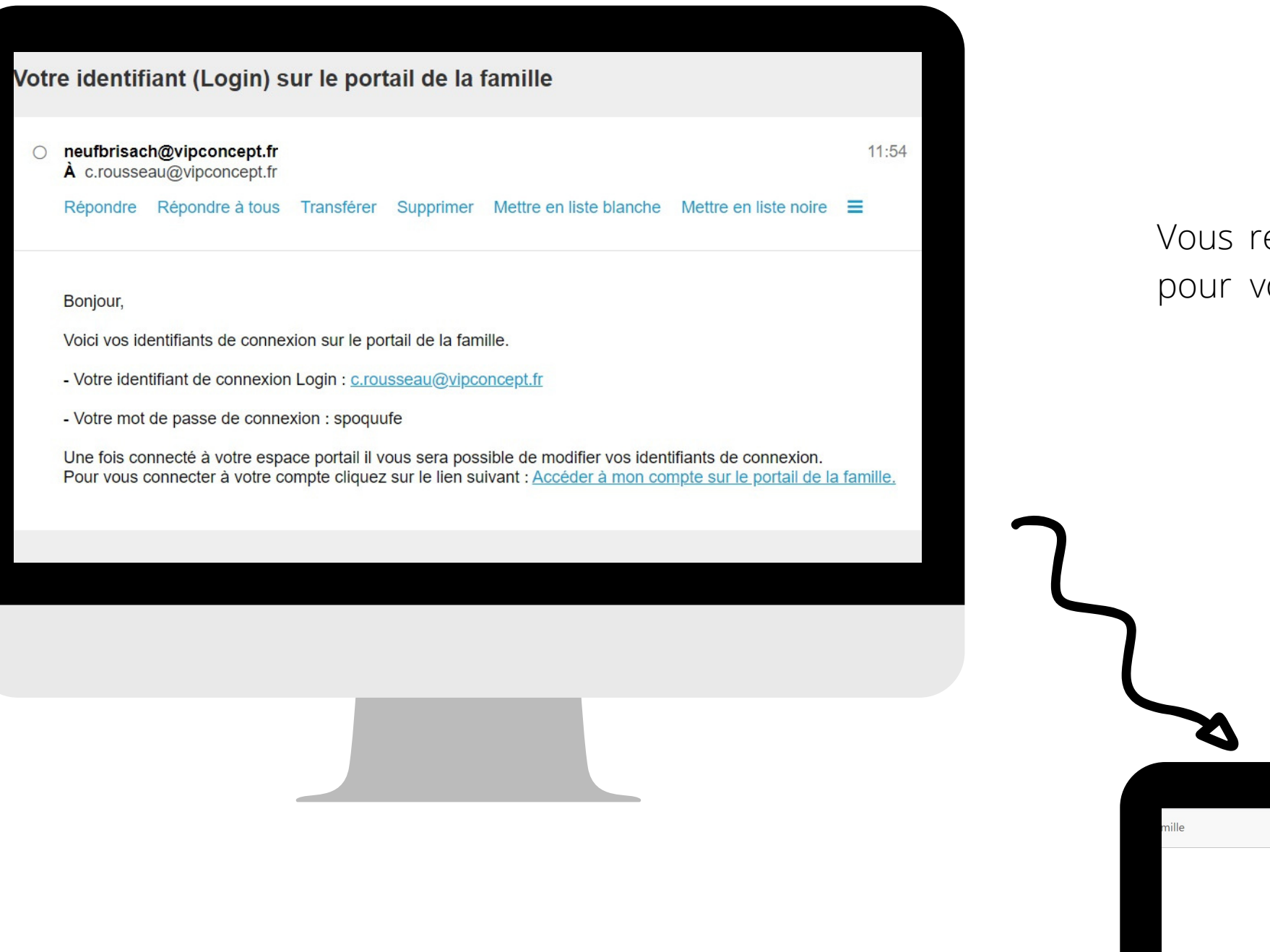

Vous recevrez un mail de la part de la structure pour vous communiquer vos identifiants

DEM

Connectez vous sur le portail, à l'adresse indiquée dans le mail. Entrez vos identifiants et mot de passe.

|          | Nouveau sur le Portail ?                                                           | Accéder à votre espace |  |
|----------|------------------------------------------------------------------------------------|------------------------|--|
|          | Cliquez sur le lien ci-dessous pour créer votre compte                             | Adresse e-mail *       |  |
|          | Creer un compte<br>Si vous souhaitez vous rattacher à un compte existant, veuillez | Mot de passe *         |  |
|          | vous connecter à partir de l'identifiant principal de ce compte.                   |                        |  |
|          | _                                                                                  |                        |  |
|          |                                                                                    |                        |  |
|          |                                                                                    |                        |  |
|          |                                                                                    |                        |  |
|          |                                                                                    |                        |  |
|          |                                                                                    |                        |  |
|          |                                                                                    |                        |  |
|          |                                                                                    |                        |  |
|          |                                                                                    |                        |  |
|          |                                                                                    |                        |  |
|          |                                                                                    |                        |  |
|          |                                                                                    |                        |  |
| 1        |                                                                                    |                        |  |
|          |                                                                                    |                        |  |
|          |                                                                                    |                        |  |
|          |                                                                                    |                        |  |
|          |                                                                                    |                        |  |
|          |                                                                                    |                        |  |
|          |                                                                                    |                        |  |
|          |                                                                                    |                        |  |
|          |                                                                                    |                        |  |
|          |                                                                                    |                        |  |
|          |                                                                                    |                        |  |
|          |                                                                                    |                        |  |
|          |                                                                                    |                        |  |
|          |                                                                                    |                        |  |
| Rianvar  | ue sur le nortail Famille                                                          | a                      |  |
|          | コモスト・コモオト・コモ・トレスコート にんしししし                                                         | - ·                    |  |
| DIEITVEI |                                                                                    |                        |  |
| DIEITVEI |                                                                                    |                        |  |
| Dienver  |                                                                                    |                        |  |
| Dienver  |                                                                                    |                        |  |

| Le Portail Famille                               | 😤 Accueil 🛛 🖪 Télécharg |
|--------------------------------------------------|-------------------------|
| <b>^</b>                                         |                         |
|                                                  |                         |
| DEMO                                             |                         |
| Mes réservations                                 | Mes Documents           |
| Vous avez a demandes de reservations en attente  |                         |
| Pour consulter,réserver ou annuler une activité  | , Mes Factures          |
| Ma famille                                       |                         |
| Vous avez g demandes de modifications en attente |                         |
| Pour gérer la composition de son foyer           |                         |
|                                                  |                         |

### Vous n'êtes pas encore inscrit

Inscrivez-vous sur le portail et attendez la validation de la structure.

| e<br>I <mark>lte de ma fa</mark> r                                                                                       | mille                                                          |                                                                                                 |                               |                                              |                                                                                                    |                                                                                         |                                                  |           |
|----------------------------------------------------------------------------------------------------|----------------------------------------------------------------|-------------------------------------------------------------------------------------------------|-------------------------------|----------------------------------------------|----------------------------------------------------------------------------------------------------|-----------------------------------------------------------------------------------------|--------------------------------------------------|-----------|
| rsonnelles<br>Civilité *<br>Nom *<br>Prénom *<br>ate de naissance *<br>éphone domicile *<br>éphone portable *<br>Email * | Informations personnelles  Mr Mr Mme ROUSSEAU Cyril jj/mm/aaaa | Adresse<br>Entrée, Etage<br>N°, et nom de voie *<br>Complément d'adresse(B.P,)<br>Code Postal * | Informations professionnelles | Inscrivez les J<br>portail .                 | oremiers rense                                                                                                    | ignements dem                                                                           | iandés par le                                    |           |
|                                                                                                    |                                                                |                                                                                                 |                               | C norr<br>À c<br>Rép                         | eply@logiciel-belami.fr<br>.rousseau@vipconcept.fr<br>oondre Répondre à tous                                                                  | <k.yano@vipconcept.fr></k.yano@vipconcept.fr>                                           | Mettre en liste blanche                          | Mettre en |
|                                                                                                    | Une fois validée, vou<br>terminer votre inscrip                | us recevrez u<br>tion                                                                           | ın mail et ainsi              | Bonj<br>Pour<br>https<br>Ce I<br>Cor<br>L'éc | our M. Cyril !<br>valider votre compte utili<br><u>s://test1.leportailfamille.fr/r</u><br>ien ne peut être utilisé qu'<br>dialement,<br>quipe | sateur, merci de vous rend<br>register/confirm/UC9yps7D<br>'une seule fois pour valider | re sur<br>DdIZJK1u3nM1D2ywoXciD<br>votre compte. | 9kZWdL    |

| 📐 Le Portail Famille               |                                                                                                    |                                 |                                                                                                    |                        |
|------------------------------------|----------------------------------------------------------------------------------------------------|---------------------------------|----------------------------------------------------------------------------------------------------|------------------------|
| Ajouter un enfant                  |                                                                                                    |                                 |                                                                                                    |                        |
| Informations personnelles Informat | tions CAF liens familiaux                                                                                      | Autorisations                   |                                                                                                    |                        |
| Les allergies Allergies * Oui Oui  |                                                                                                    | Recommandations et type de repa |                                                                                                    |                        |
|                                    | le de la companya de la companya de la companya de la companya de la companya de la companya de la companya de | type de repas *                 | Renseignez les derniers élé<br>inscription                                                         | ments utiles à votre   |
|                                    |                                                                                                    |                                 |                                                                                                    |                        |
|                                    |                                                                                                    |                                 | 🝌 Le Portail Famille                                                                               | 谷 Accueil 🛛 🖪 Téléchar |
|                                    |                                                                                                    | 5                               | DEMO                                                                                               |                        |
|                                    |                                                                                                    |                                 | Mes réservations                                                                                   | Mes Documents          |
|                                    |                                                                                                    |                                 | Vous avez e demandes de reservations en attente<br>Pour consulter,réserver ou annuler une activité | Mes Factures           |
| Bienvenue su                       | r le portail Famille !                                                                                         |                                 | Ma famille<br>Vous avez <sup>®</sup> demandes de modifications en attente                          |                        |
|                                    |                                                                                                    |                                 | Pour gérer la composition de son foyer                                                             |                        |
|                                    |                                                                                                    |                                 |                                                                                                    |                        |
|                                    |                                                                                                    |                                 |                                                                                                    |                        |
|                                    |                                                                                                    |                                 |                                                                                                    |                        |

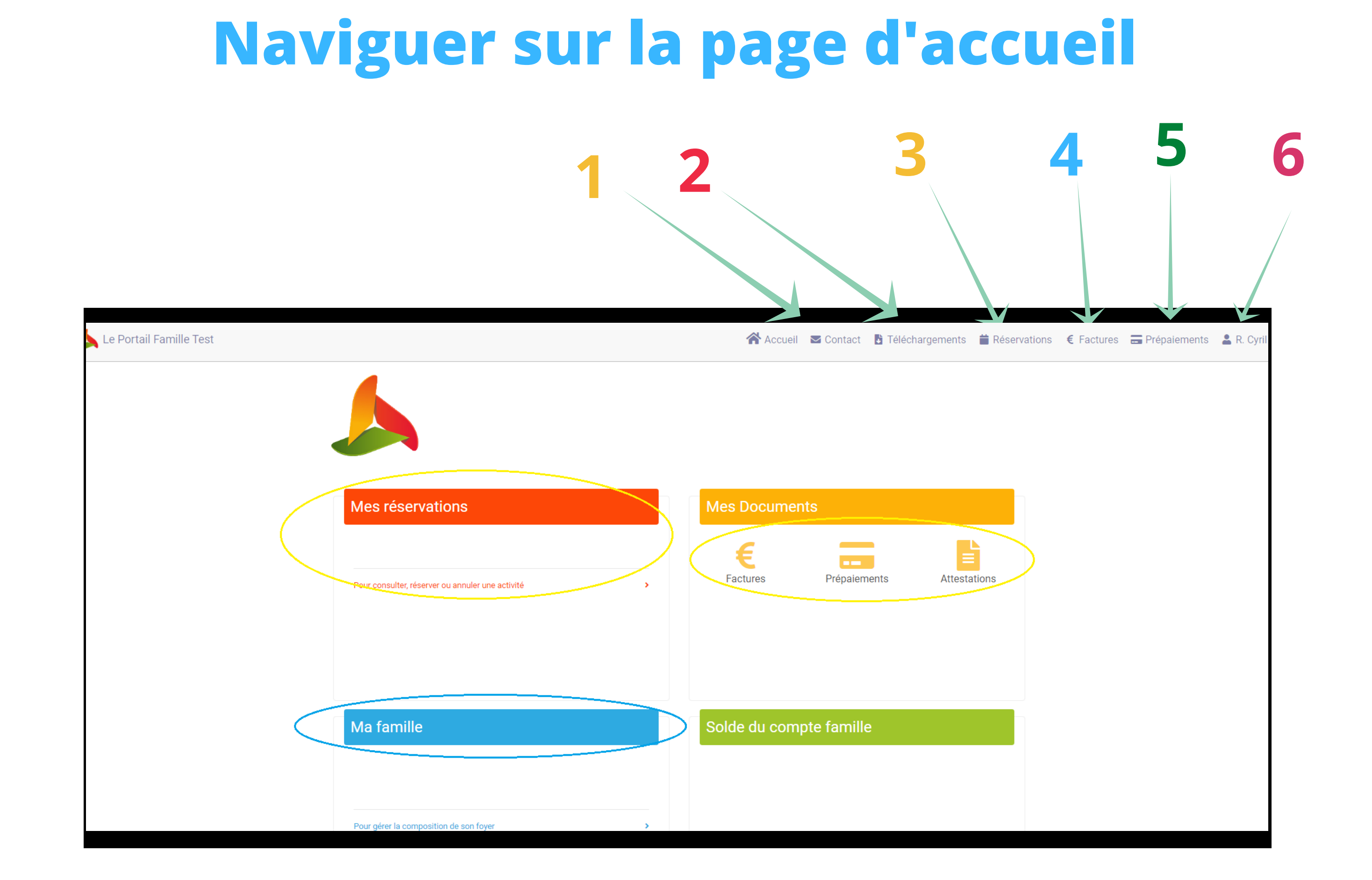

#### 

|   | Contact                 | Envoyez un mail à la structure en quelques clics                                                                                                    |
|---|-------------------------|----------------------------------------------------------------------------------------------------|
| 2 | Téléchargements :       | Téléchargez les documents que vous envoie la structure. Ces documents sont proposés à tous les utilisateurs<br><b>"Mes envois"</b> permettent de leur communiquer des documents.                                                                     |
| 3 | Réservations :          | Gérer vos réservations et absences pour les prestations proposées par la structure<br>d'accueil                                                                                                    |
| 4 | Factures et documents : | Téléchargez vos factures, attestations ou autres documents que la structure vous<br>envoie. Vous pouvez de votre côté envoyer des documents. Si la structure vous le<br>permet, vous pouvez également payer vos factures directement par le portail. |
| 5 | Prépaiements :          | Téléchargez les reçus des différents paiements sur le Portail Famille                                                                                                    |
| 6 | Gérer votre compte :    | Gérez votre compte et votre mot de passe. Si vous avez des modifications (ou ajouts) à réaliser<br>sur votre foyer, cliquez sur le bandeau bleu                                                                                                    |

# Modifier mes coordonnées/informations

Modifiez vos informations par le portail famille. Pour cela, cliquez en haut à droite sur **"Mon compte"**, puis **"Ma famille"** :

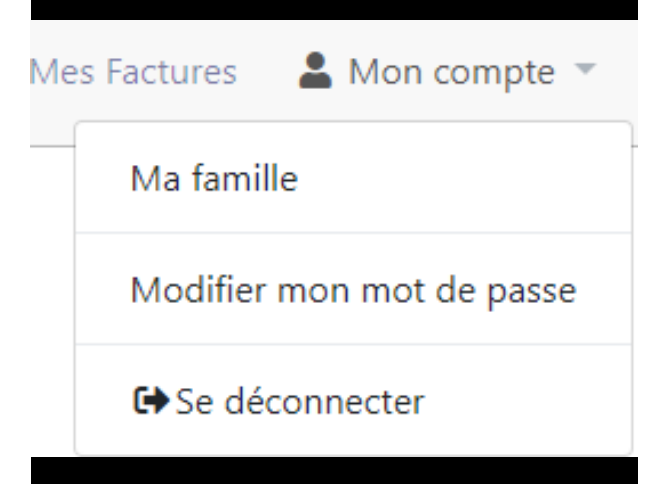

Cliquez sur le champ/domaine que vous voulez modifier. Vous pouvez également ajouter un membre à votre famille, en cliquant sur **"Ajouter"** 

| e Portail Famille                                               | Accueil 🚦 Téléchargements 🚔 Mes Réservations 🦿 Mes Factures 💄 | Mon com             |
|-----------------------------------------------------------------|---------------------------------------------------------------|---------------------|
| famille                                                         |                                                               | Ajoute              |
| 1 rue de Sarre<br>57070 Metz, France                            | Un enfant<br>Un adulte de i<br>Un accompag                    | ma famil<br>Inateur |
| ROUSSEAU Cyril @<br>En attente de confirmation par la structure |                                                               |                     |
| ROUSSEAU Sarah                                                  |                                                               |                     |

| En attente de confirmation par la structure |
|---------------------------------------------|
|                                             |
|                                             |
|                                             |

Choisissez la partie que vous voulez modifier, puis cliquez sur **"modifier"** en bas à droite

| Cyril                         |                    |
|-------------------------------|--------------------|
| ✓ Informations personnelles   |                    |
| ✓ Coordonnées                 |                    |
| ✓ Adresse                     |                    |
| ✓ Employeur                   |                    |
| Sans emploi ou en recherche * | Oui Non            |
| Société                       | Vip concept        |
| Entrée, Etage                 |                    |
| N°, et nom de voie            | 1 rue de sarre     |
| Complément d'adresse(B.P,)    | 1 rue de sarre     |
| Code Postal                   | 57070 Metz ,France |
| Téléphone professionnel       | 274-94b            |
|                               | Modifier           |

# **Gérer mes réservations ponctuelles**

Cliquez sur

Mes Réservations

(ou sur "Mes réservations" dans le rectangle rouge)

Inscrivez vos enfants en cliquant sur la date souhaitée.

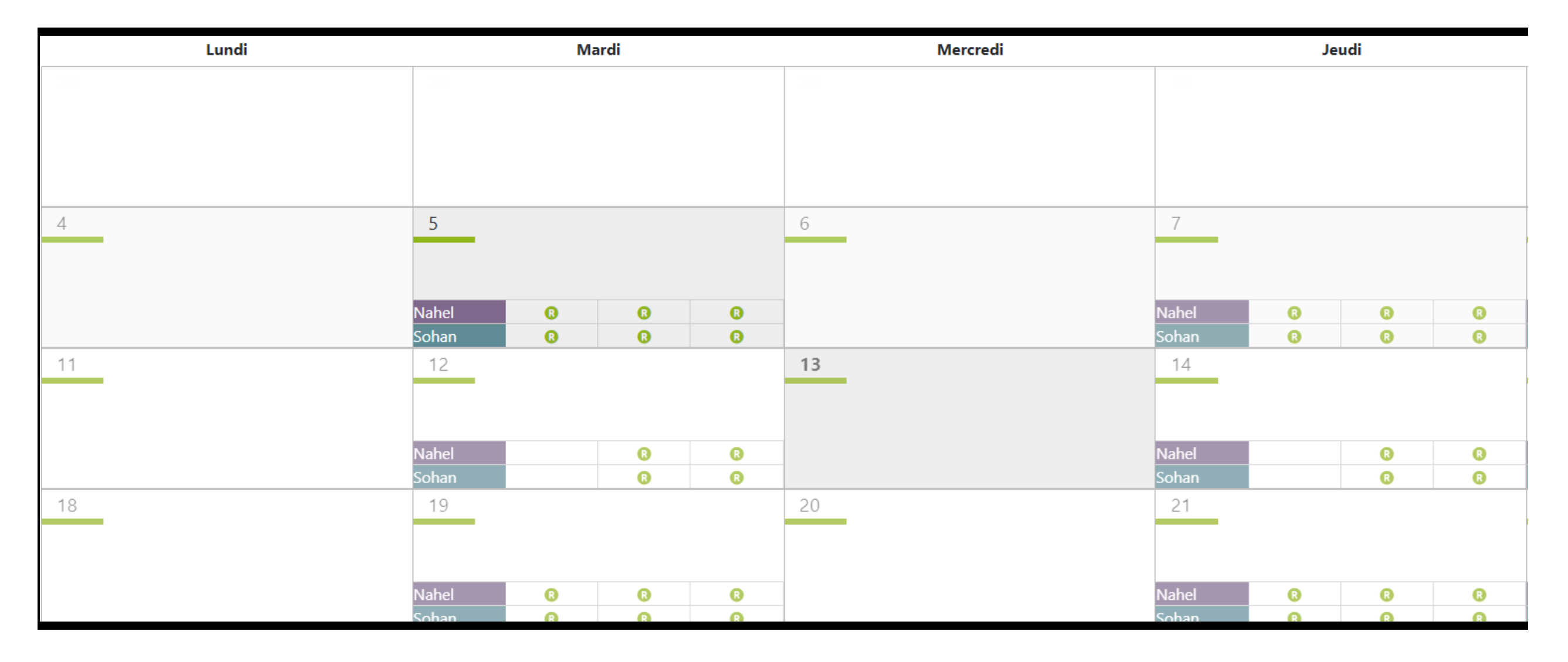

sur la case du jour, vous avez un tableau avec trois colonnes.

La première colonne représente les horaires du matin, la deuxième celle du midi, et la troisième les horaires du soir. Votre demande est :

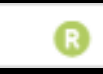

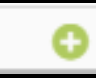

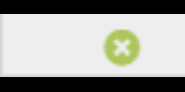

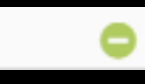

Cliquez sur les cases blanches pour réserver la place : votre demande de **réservation (DR)** est en cours. Elle est en attente de paiement.

|                                                                                         | A.                                                             | 1 <b>- -</b>             |                     | Réservations € Factures 🚍 Prépaiements 💄 R. | Cyril 💌 |
|-----------------------------------------------------------------------------------------|----------------------------------------------------------------|--------------------------|---------------------|---------------------------------------------|---------|
| Vendredi 10 Septembre                                                                   |                                                                |                          | ×                   |                                             |         |
| < Vendredi 10/09/2021                                                                   |                                                                | Cédric                   | Lisa                |                                             |         |
| O Périscolaire > Soir<br>Réservation possible jusqu'au 03-09-2021 00:00                 |                                                                |                          | DR                  | Réservations sur période 🔒 1 3              | €       |
| O Périscolaire > Matin<br>Réservation possible jusqu'au 03-09-2021 00:00                |                                                                |                          |                     | ✓ Lég                                       | gendes  |
| Périscolaire > Midi<br>Réservation possible jusqu'au 03-09-2021 00:00                   |                                                                |                          |                     | Vendredi<br>3                               |         |
|                                                                                         |                                                                |                          |                     |                                             |         |
| Toute demande est soumise à validation pa<br>validation de la demande est automatique à | r la structure d'accueil. Une réponse vous se<br>la sélection. | era apportée dans les pl | us brefs délais. La |                                             |         |
|                                                                                         |                                                                |                          |                     | 10                                          |         |
|                                                                                         |                                                                |                          | ✓ Legendes          |                                             |         |
|                                                                                         |                                                                |                          | Fermer              |                                             |         |
| 15                                                                                      | 5                                                              | 16                       |                     | 17                                          |         |
|                                                                                         |                                                                |                          |                     |                                             |         |

<u>Une fois validée, la case sera remplie par un (R), qui signifie "réservé"</u>

#### Paiement en ligne

Le paiement en ligne est un mode proposé par votre structure. Selon son organisation, il se peut que certains horaires soient accessibles en prépaiement, alors que d'autres horaires soient payés autrement (prélèvement à l'année, en fin de mois...). Contactez la structure pour plus de renseignements.

Pour payer vos demandes, cliquez sur l'icône

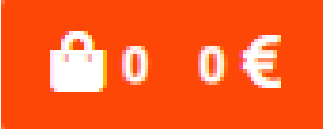

en haut à droite du calendrier

| Deman      | des de réservations                       |              |         |                                                             |
|------------|-------------------------------------------|--------------|---------|-------------------------------------------------------------|
| €          | Demandes de réservations avec prépaiement |              |         |                                                             |
| Périsc     | olaire Neufbrisach                        |              |         |                                                             |
| <b>∨</b> R | OUSSEAU Lisa                              |              |         |                                                             |
| Da         | ate                                       | Prestation   | Horaire | Prix                                                        |
| 10         | -09-21                                    | Périscolaire | Soir    | 3.00€                                                       |
|            |                                           |              |         | Sous-total : <b>3.00€</b><br>Solde du compte : <b>0.00€</b> |
|            |                                           |              |         | Total : <b>3.00€</b>                                        |
|            |                                           |              |         | Valider mes réservations avec prépaiement                   |

Dans la nouvelle page, retrouvez les différentes réservations que vous allez payer. Vous avez un total en bas à droite. Pour continuer l'étape de paiement, cliquez sur Valider mes réservations avec prépaiement

Selon les structures, vous serez dirigés vers le site de la banque ou Payfip (Trésor Public)

| RÉPUBLIQUE<br>FRANÇAISE<br>Liberté<br>Égalité<br>Fraternité | PayFiP.Q<br>La solution de paiement de la Di | <b>DOUV. ÉT</b><br>irection Générale des Finances Publiques. |                                                                                    | PAY |
|-------------------------------------------------------------|----------------------------------------------|--------------------------------------------------------------|------------------------------------------------------------------------------------|-----|
| Attention il s'agit d'un                                    | paiement de test.                            |                                                              |                                                                                    |     |
| Aucun palement ne s                                         | era reellement ellectue.                     |                                                              |                                                                                    |     |
|                                                             |                                              | Informations sur la dette                                    |                                                                                    |     |
|                                                             |                                              | Référence de la dette : TEST2107280                          | 9503645                                                                            |     |
|                                                             |                                              | Montant : 3,00€                                              |                                                                                    |     |
|                                                             |                                              | Adresse électronique : c.rousseau@v                          | vipconcept.fr                                                                      |     |
|                                                             |                                              | Choix du mode de paiement                                    |                                                                                    |     |
|                                                             |                                              | Payer par prélèvement                                        | Pour poursuivre cette procédure, vous<br>devrez saisir vos identifiants impots.gou | IV  |
|                                                             |                                              | Payer par carte bancaire                                     | C= Correction VISA pay(b)                                                          |     |
|                                                             |                                              |                                                              |                                                                                    |     |
|                                                             |                                              | Annuler                                                      |                                                                                    |     |

Cette dernière image n'est pas une image représentative de ce que vous aurez sous les yeux au moment de votre paiement

Vous recevrez un mail confirmant le paiement. Sur le portail, vous pouvez récupérer votre reçu dans "**Prépaiement**" (en haut à droite du site)

#### **Gérer mes factures**

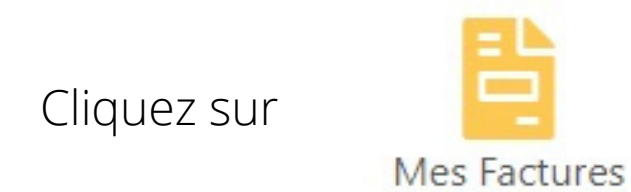

Selon l'organisation de la structure, les factures déposées sur le portail seront soit soldées, soit avec un reste à payer à la fin du mois.

Pour les factures soldées, retrouvez-les dans "**historique**". Pour les factures en attente de paiement, elles s'affichent comme ceci :

| Le Porta | ail Famille              |         | 😭 Accueil 🛛 🚦 T | éléchargements 🛛 着 Mes Réservations | € <sup>●</sup> Mes Factures  |
|----------|--------------------------|---------|-----------------|-------------------------------------|------------------------------|
| les fac  | tures                    |         |                 |                                     | Historiqu                    |
|          | Périscolaire Neufbrisach |         |                 |                                     |                              |
|          | Numéro                   | A payer | Total           | Payer avant                         |                              |
|          | 2001PS00003PNB           | 139.04€ | 139.04€         | 28/01/2020                          |                              |
|          | 2001PS00004PNB           | 106.32€ | 106.32€         | 28/01/2020                          |                              |
|          |                          |         |                 | Tot                                 | al factures : 245.36 € Payer |
|          |                          |         |                 |                                     |                              |
|          |                          |         |                 |                                     |                              |

Cochez/décochez les factures pour payer ce que vous avez sélectionné. En bas à droite, vous avez un montant à régler.

# BANQUE POPULAIRE

| dentifiant du marchand : | 48959909       |
|--------------------------|----------------|
| Référence commande :     | 20100010052842 |
| Montant :                | 32,10 EUR      |

DSS

#### Informations de la carte

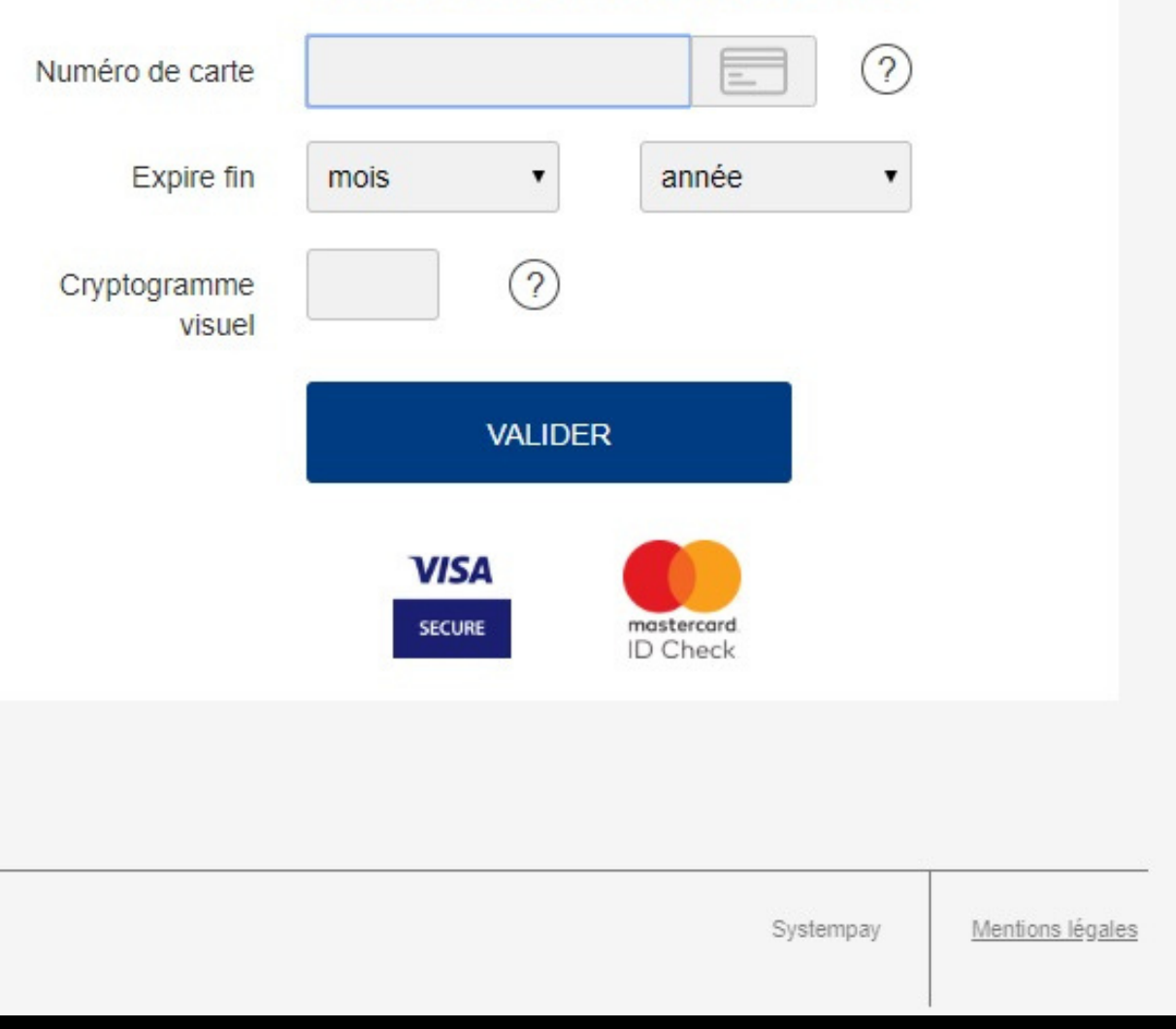